2022年9月

お客様各位

成協信用組合

「成協ビジネスバンキングサービス(法人インターネットバンキング)」における Microsoft Edge 利用時に電子証明書選択画面が正しく表示されない事象について

平素は格別のご高配を賜り厚くお礼申し上げます。

さて、このほど『成協ビジネスバンキングサービス』において、Microsoft Edge の (ver 104.0.1293.47)を利用して電子証明書ログインを行おうとした際、ログイン する端末に複数の電子証明書がダウンロードされていると、電子証明書選択画面の下 方が正しく表示されず、ログインに必要な証明書が選択できない事象が確認されてお ります。

本事象が発生しているお客様は、下記の対処方法をお試しください。

記

1. 事象発生条件

2022 年 8 月 5 日にリリースされた Microsoft Edge (ver 104.0.1293.47) をご利 用で、1 台の端末 (パソコン) に複数の電子証明書をダウンロードし、選択して ご利用になっている場合

- 2. 対処方法:次の A.か B.のいずれかを行ってください。
  - A. Microsoft Edge で以下の手順を行います。
    手順①:証明書選択ダイアログが表示されている状態において、ブラウザ画面を 一旦最小化(ブラウザ画面右上の「-」ボタンをクリック)します。
     手順②:タスクバーの Microsoft Edge のアイコンをクリックし、再度ブラウザ を画面表示することで全ての電子証明書が表示されます。
  - B. Microsoft Edge の代わりに他のブラウザ(Google Chrome)を利用すれば、全 ての電子証明書が正常に表示され、選択可能であることが確認されています。

お客さまにはご不便をおかけいたしますが、ご理解賜りますようお願い申し上げます。 以上

> インターネットバンキング ヘルプデスク **ひつ 0120-104-362** (月〜金 9:00〜17:00 土日祝日等を除く)